So holen Sie den Arminenkalender aufs Smartphone:

- 1. Öffnen Sie Google Calendar auf einem Computer.
- 2. Klicken Sie rechts neben "Weitere Kalender hinzufügen" auf das Pluszeichen.
- 3. Wählen Sie "Per URL" aus.
- 4. Geben Sie in dem dafür vorgesehenen Feld die folgende Adresse ein: https://calendar.google.com/calendar/ical/kalendararminia%40gmail.com/public/basic.ics
- 5. Klicken Sie auf "Kalender hinzufügen". Der Kalender wird daraufhin auf der linken Seite unter "Weitere Kalender" angezeigt.
- 6. Jetzt können Sie den Kalender in Ihrer App anzeigen lassen. Wählen Sie dazu im Menü "Anzuzeigende Kalender".
- 7. Falls der Arminenka-Lender noch nicht zur Auswahl steht, wählen Sie im Menü "Kalender synchronisieren".
- 8. Nun setzen Sie den Haken neben "arminenkalender@gmail.com". Unsere Termine werden nun in Ihrer Kalender-App angezeigt.

Hinweis: Es kann bis zu 12 Stunden dauern, bis die Änderungen in Ihrem Google Kalender zu sehen sind.